# **CISCO** Academy

## **Answers:** 6.1.2.1 Packet Tracer - Add Computers to an Existing Network

#### **Objectives**

- Configure the computers to use DHCP
- Configure static addressing on the server
- Use **ipconfig** to retrieve host IP information
- Use **ping** to verify connectivity

**Hint**: To ensure that the instructions always remain visible during an activity, click the **Top** check box in the lower left-hand corner of this instruction window.

#### Introduction

In this activity, you will investigate the topology, configure DHCP and static addressing, and use commands to verify addressing and test connectivity.

#### Instructions

#### Step 1: Study the Topology.

The topology shows two PCs, a switch, a server, a router, and a cloud.

- a. Notice the PCs are connected to BranchSwitch using straight-through cables.
- b. Notice the green triangles on each side of the straight-through links (next to each PC and next to BranchSwitch). Green triangles on both sides of a link indicate the correct cable type was used to connect those devices.

**Note**: There should be green triangles at both ends of each cable connection. If you do not see the green triangles navigate to **Options > Preferences** from Packet Tracer menu and check the **Show Link Lights** check box.

### Step 2: Configure DHCP on the PCs.

- a. Click PC0.
- b. In the **PC0** window, select the **Desktop** tab.
- c. Click **IP Configuration** and select **DHCP** to enable the PC to act as a DHCP client. You should see the following message after clicking the **DHCP** button: **DHCP request successful**.
- d. Close the **PC0** configuration window by selecting the **X** in the upper right-hand corner.
- e. Repeat steps 2a 2d for PC1.

### Step 3: Observe the IP Configuration Information Assigned to Each PC.

- a. Click PC0. Click the Desktop tab.
- b. Click **Command Prompt**. At the **PC>** prompt, enter the **ipconfig /all** command. Press the space bar to see all the output.
- c. Record the IP address, subnet mask, default gateway, and DNS server address information that was dynamically assigned via DHCP to **PC0**.
- d. Repeat steps 3a 3c for PC1.

- e. Using the **ping** command, test connectivity between the PCs and the default gateway (BranchOffice FastEthernet 0/0 interface IP address).
  - 1) At the PC0> prompt, enter ping PC1's IP address.
  - 2) At the PC0> prompt, enter ping default gateway IP address.
  - 3) At the **PC1>** prompt, enter **ping** *PC0's IP address*.
  - 4) At the **PC1>** prompt, enter **ping** *default* **gateway** *IP* **address**.

#### Step 4: Switch to Static Addressing.

Despite all the benefits of dynamic addressing schemes such as DHCP, sometimes a static scheme is required. Configure **Server0** to use static addressing.

- a. Click **Server0** to open the configuration window.
- b. Click the **Desktop** tab. Click **IP Configuration**.
- c. Verify that it is using static IP addressing.

Enter the IP information as follows:

IP Address: 172.16.1.100

Subnet Mask: 255.255.255.0

Default Gateway: 172.16.1.254

DNS: 209.165.200.226

- d. Server0 is now configured with a static address. Close IP Configuration.
- e. Click PC1 to open its configuration window.
- f. In the command prompt, ping Server0. The pings should be successful.

Check your score. It should be 100%.